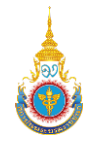

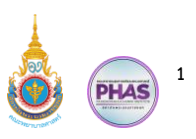

# คู่มือการใช้งานระบบรับสมัครและคัดเลือกนักศึกษาใหม่ (การบันทึกผลการสอบสัมภาษณ์ และตรวจร่างกาย) วันที่ 20 มีนาคม พ.ศ. 2567

# สารบัญ

| ค  | ณะกรรมการวิทยาลัย (เลขาฯ)                                                                                   | หน้า |
|----|----------------------------------------------------------------------------------------------------|------|
| 1. | การกำหนดอาจารย์ผู้สอบสัมภาษณ์ และตรวจร่างกาย                                                                | 3    |
|    | <ol> <li>การเพิ่มชื่ออาจารย์ผู้สอบสัมภาษณ์ และตรวจร่างกาย (ในกรณีที่ไม่เคยมีอยู่ในระบบรับสมัครฯ)</li> </ol> | 3    |
|    | 1.2. การแก้ไขชื่ออาจารย์ผู้สอบสัมภาษณ์ และตรวจร่างกาย หรือกำหนด Username และ Password                       | 5    |
| 2. | แบบบันทึกผลการสัมภาษณ์ และตรวจร่างกาย                                                                       | 6    |
|    | 2.1. การดาวน์โหลดแบบบันทึกผลการสอบสัมภาษณ์ และตรวจร่างกาย (Excel File)                                      | 6    |
|    | 2.2. การอัปโหลดแบบบันทึกผลการสอบสัมภาษณ์ และตรวจร่างกาย (Excel File)                                        | 8    |
|    | 2.3. การบันทึกข้อมูลหลังการอัปโหลดแบบบันทึกผลการสอบสัมภาษณ์ และตรวจร่างกาย                                  | 10   |
|    |                                                                                                    |      |

# อาจารย์ผู้ทำหน้าที่ตรวจสอบ

| 3. | การตรวจสอบข้อมูลผู้มีสิทธิ์สัมภาษณ์ และไฟล์ผลตรวจร่างกาย | 11 |
|----|----------------------------------------------------------|----|
|    | 3.1. การตรวจสอบข้อมูลผู้มีสิทธิ์สัมภาษณ์                 | 11 |
|    | 3.2. การตรวจสอบไฟล์ผลการตรวจร่างกาย                      | 14 |
| 4. | การบันทึกผลการสัมภาษณ์ในไฟล์ Excel File                  | 15 |
|    | 4.1. การบันทึกผลสัมภาษณ์ในไฟล์ Excel File                | 15 |

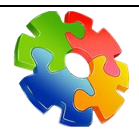

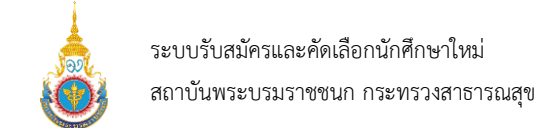

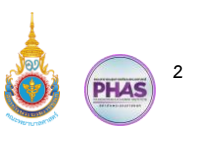

### ทางเข้าสู่ระบบรับสมัครและคัดเลือกนักศึกษาใหม่ สถาบันพระบรมราชชนก กระทรวงสาธารณสุข

ชื่อระบบ : ระบบรับสมัครและคัดเลือกนักศึกษาใหม่ สถาบันพระบรมราชชนก กระทรวงสาธารณสุข

URL : https://admission-backend.aos.in.th

หรือ QR-CODE :

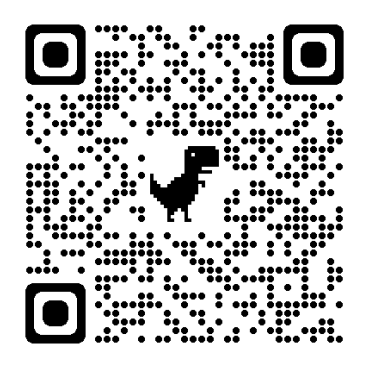

|                | ระบบรับสมัครและคัดเลือกนักศึกษาใหม่<br>สถาบันพระบรมราชชนก กระทรวงสาธารณสุข                                          | 1            |
|----------------|----------------------------------------------------------------------------------------------------|--------------|
|                | Login เช้าสู่ระบบ                                                                                                   |              |
|                | Username                                                                                                    |              |
|                | ເຈົ້າສູ່ກະບບ                                                                                                    |              |
| แฉพาะเข้าสู่ระ | เข้าสู่ระบบไม่ได้ ติดต่อบริษัทได้ที่ Line : @033tpobp<br>บบไม่ได้เท่านั้น ถ้าต้องการเพิ่มผู้ใช้งานกรุณาติดต่อทางคณะ | ะฯ เท่านั้น) |
|                |                                                                                                    |              |
|                | กรุณาติดต่อช่วงเวลา 09.00 - 20.00 น. ขอบคุณครับ/ค่ะ                                                                 |              |

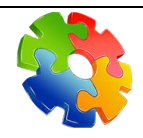

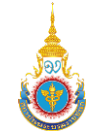

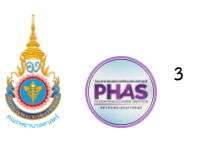

#### 1. การกำหนดอาจารย์ผู้สอบสัมภาษณ์ และตรวจร่างกาย

คณะกรรมการระดับวิทยาลัย (เลขาฯ) สามารถเพิ่มรายชื่ออาจารย์ผู้สอบสัมภาษณ์ และตรวจร่างกาย การแก้ไขรายชื่ออาจารย์ผู้สอบสัมภาษณ์ และตรวจร่างกาย การกำหนด Username และ Password ในการ เข้าสู่ระบบรับสมัครและคัดเลือกนักศึกษาใหม่ สถาบันพระบรมราชชนก กระทรวงสาธารณสุข ให้กับอาจารย์ ผู้ทำหน้าที่ตรวจสอบได้ ซึ่งมีขั้นตอนการทำงานดังนี้

### 1.1. การเพิ่มชื่ออาจารย์ผู้สอบสัมภาษณ์ และตรวจร่างกาย (ในกรณีที่ไม่เคยมีอยู่ในระบบรับสมัครฯ)

|             | เลือกสิทธิเข้า<br>ยินดีต้อนร้                         | ใช้งานระบบรับสมัครแ<br>ับอาจารย์ปียะรัตน์ หย | เละคัดเลือกนักศึกษาใหม่ สถาบันพระบรมราชชนก กระทรว<br> <br>กสุริยันด์ คณะพยาบาลศาสตร์ วิทยาลัยพยาบาลบรมราชชเ | งสาธารณสุข<br>เน็ สระบุรี |                                                          |
|-------------|-------------------------------------------------------|----------------------------------------------|----------------------------------------------------------------------------------------------------|---------------------------|----------------------------------------------------------|
| 2 1 PRUE    | ะกรรมการระดับวิทยาลัย (เลขาฯ)<br>🌊 เลือดสิตสิต้ารังกม | 121                                          | คณะกรรมการระดับคณะ (เลขาฯ)<br>🌊 เองสิทธิรักษ                                                                | 0                         | คณะพยาบาลศาสต<br>🌊 ตัดเลิตรับโรง                         |
| คณะกรรมการร | ระดับคณะ (ผู้ทำหน้าที่ตรวจสอบ)<br>@ เมืองสิทธิสารี    | 9                                            | ผู้บริหาร (ระดับวิทยาลัย)<br>R เกิดจัดธิงไร่คน                                                              | 2                         | คณะกรรมการประมวลผล (คณะพยาบาลศาสตร์<br>@ เด็กลังสิ่งไร่ง |

### ขั้นตอนการทำงานของรูปที่ 1. เลือกสิทธิ์คณะกรรมการระดับวิทยาลัย (เลขาฯ)

1. เลือกสิทธิ์คณะกรรมการระดับวิทยาลัย (เลขาา)

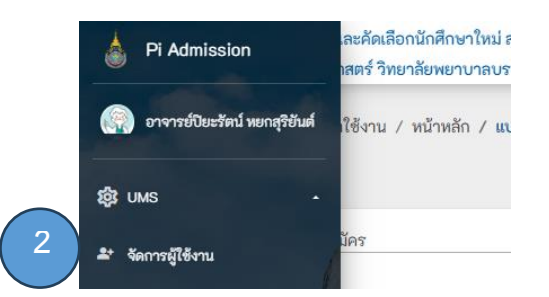

### ขั้นตอนการทำงานของรูปที่ 2. เมนู UMS – จัดการผู้ใช้งาน

2. คลิกเปิดเมนู UMS และเลือกจัดการผู้ใช้งาน

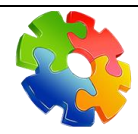

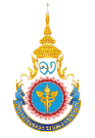

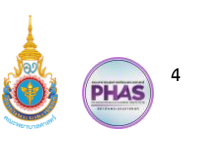

| ) จัดการสิ<br>🔲 ตารางเ<br>🛫 เพิ่ม | ทชิเข้าใช้งาน / หน้าหลัก<br>แสดงข้อมูลผู้ใช้งาน<br>ผู้ใช้งาน | / เพิ่มผู้ใช้งาน |      |               |         |    |                  |                                                         |                                |                                |                   |                            |
|-----------------------------------|--------------------------------------------------------------|------------------|------|---------------|---------|----|------------------|---------------------------------------------------------|--------------------------------|--------------------------------|-------------------|----------------------------|
| 10                                | รายการ 🖶 PRINT                                               | EXCEL            | PDF  |               |         |    |                  |                                                         | à                              | <b>่นหา :</b> คืนหาข้อมูลในตาร | ma                | ٩                          |
| ลำดับ†∔                           | คำนำหน้าชื่อ †∔                                              |                  | ชื่อ | †4            | นามสกุล | †4 | ไอดีผู้ใช้งาน †∔ | ส่วนกลาง/คณะ †∔                                         | ประเภทสมาชิก †∔                | จัดการล่าสูด †∔                | สถานะการใช้งาน †∔ | ดำเนิน <sup>เ</sup><br>การ |
| 1                                 | อาจารย์                                                      | กรถนถ            |      | ນູญປາ         | ະຕັນກໍ  |    | kornkanok.bo     | คณะพยาบาลศาสตร์<br>วิทยาลัยพยาบาลบรม<br>ราชชนนี สระบุรี | อาจารย์ผู้ทำหน้าที่ตรวจ<br>สอบ | 27/12/2566 10:06               |                   |                            |
| 2                                 | อาจารย์                                                      | กฤษฎากรณ์        |      | <b>ລ</b> ບບຳ: | 4       |    | kritsadaporn.lo  | คณะพยาบาลศาสตร์<br>วิทยาลัยพยาบาลบรม<br>ราชชนนี สระบุรี | อาจารย์ผู้ทำหน้าที่ตรวจ<br>สอบ | 25/12/2566 00:02               |                   |                            |
| 3                                 | อาจารย์                                                      | กัลยา            |      | นุตระ         |         |    | kanlaya.no       | คณะพยาบาลศาสตร์<br>วิทยาลัยพยาบาลบรม<br>ราชชนนี สระบุรี | อาจารย์ผู้ทำหน้าที่ตรวจ<br>สอบ | 25/12/2566 00:05               |                   |                            |
| 4                                 | อาจารย์                                                      | กุลิสรา          |      | ขุนพิบิ       | 9       |    | kulisara.kh      | คณะพยาบาลศาสตร์<br>วิทยาลัยพยาบาลบรม<br>ราชชนนี สระบุรี | อาจารย์ผู้ทำหน้าที่ตรวจ<br>สอบ | 25/12/2566 00:01               |                   | 2                          |
| 5                                 | อาจารย์                                                      | จิราภา           |      | បុល្លអិន      | ΰ       |    | jirapa.bo        | คณะพยาบาลศาสตร์<br>วิทยาลัยพยาบาลบรม<br>ราชชนนี สระบุรี | อาจารย์ผู้ทำหน้าที่ตรวจ<br>สอบ | 25/12/2566 00:07               |                   | <b>/</b>                   |

## ขั้นตอนการทำงานของรูปที่ 3. แสดงหน้าเพิ่มผู้ใช้งาน

- 3. แสดงหน้าเพิ่มผู้ใช้งาน
- 4. คลิกที่ปุ่ม เพิ่มผู้ใช้งาน

| ระบบรับสมัครและลัดเลือกนักศึกษาใหม่ สถาบันพระบรมราชขนก กระทรวงสาธาร<br>คณะพยาบาลศาสตร์ วิทยาลัยพยาบาลบรมราชชนนี สระบุรี | กรุ่ล                                         | <b>C</b> វ័រស័ទ<br>ពេកា វី | ลารฟี 19 มีนาคม 2567<br>8:54:58 น. |
|----------------------------------------------------------------------------------------------------|-----------------------------------------------|----------------------------|------------------------------------|
| จัดการสิทธิเข้าใช้งาน / หน้าหลัก / ผู้ใช้งาน / เพิ่มผู้ใช้งาน<br>5                                                      |                                               |                            |                                    |
| +2 เพิ่มผู้ใช้งาน                                                                                                    |                                               |                            |                                    |
| สำนำหน้า *<br>นาย/Mr.                                                                                                   | <b>รึ่ง •</b><br>กรุณากรอกชื่อจริง            | <b>หวมสกุล •</b>           |                                    |
| Username *<br>กรุณากรอกไขมีผู้ใช้งาน                                                                                    | Pesseord *<br><br>ส่งนั้นกรรรม 8 ภิณิกษรริมัน |                            |                                    |
| <b>ประเภทสมาชิก</b><br>อาจารย์ผู้ทำหน้าที่สราจสอบ                                                                       |                                               | 6                          |                                    |
| ษณลิก                                                                                                    |                                               | บันทึก                     |                                    |

# ขั้นตอนการทำงานของรูปที่ 4. การเพิ่มผู้ใช้งาน

- เลือกคำนำหน้าชื่อ \* กรอกชื่อ \* กรอกนามสกุล \* สร้าง Username \* สร้าง Password \* (ต้องมี 8 ตัวอักษรขึ้นไป)
- 6. คลิกที่ปุ่มบันทึก

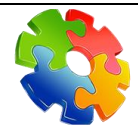

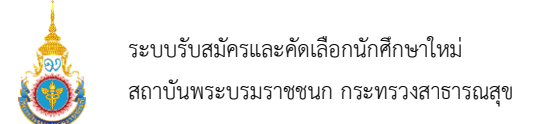

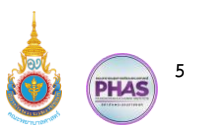

1.2. การแก้ไขชื่ออาจารย์ผู้สอบสัมภาษณ์ และตรวจร่างกาย หรือกำหนด Username และ Password

| 🎹 ศาราง         | 📊 การานตองข้อมูลผู้ได้งาม |                 |                         |                  |                                                         |                                |                                |                   |                 |  |  |  |
|-----------------|---------------------------|-----------------|-------------------------|------------------|---------------------------------------------------------|--------------------------------|--------------------------------|-------------------|-----------------|--|--|--|
| 🔹 เส้นผู้ใช้งาน |                           |                 |                         |                  |                                                         |                                |                                |                   |                 |  |  |  |
| แสดง 10         | รายการ 🖶 PRINT            |                 |                         |                  |                                                         | Å                              | <b>่นหา :</b> ค้นหาข้อมูลในตาร | ٦ <b>٩</b>        | ٩               |  |  |  |
| ลำดับ†∔         | คำนำหน้าชื่อ †∔           | ชื <b>่อ</b> †∔ | นามสกูล †∔              | ไอดีผู้ใช้งาน †∔ | ส่วนกลาง/คณะ †∔                                         | ประเภทสมาชิก †∔                | จัดการล่าสุด †∔                | สถานะการใช้งาน †∔ | ดำเนิน¦∔<br>การ |  |  |  |
| 1               | อาจารย์                   | กรถมก           | บุญประถัมก์             | kornkanok.bo     | คณะพยาบาลศาสตร์<br>วิทยาลัยพยาบาลบรม<br>ราชชนนี สระบุรี | อาจารย์ผู้ทำหน้าที่ตรวจ<br>สอบ | 27/12/2566 10:06               |                   | 2               |  |  |  |
| 2               | อาจารย์                   | กฤษฎาภรณ์       | <b>ລ</b> ບນຳຈູ <b>ง</b> | kritsadaporn.lo  | คณะพยาบาลศาสตร์<br>วิทยาลัยพยาบาลบรม<br>ราชชนนี สระบุรี | อาจารย์ผู้ทำหน้าที่ตรวจ<br>สอบ | 25/12/2566 00:02               |                   |                 |  |  |  |
| 3               | อาจารย์                   | กัลยา           | นุตระ                   | kanlaya.no       | คณะพยาบาลศาสตร์<br>วิทยาลัยพยาบาลบรม<br>ราชชนนี สระบุรี | อาจารย์ผู้ทำหน้าที่ตรวจ<br>สอบ | 25/12/2566 00:05               |                   |                 |  |  |  |
| 4               | อาจารย์                   | กุลิสรา         | ชุนพินิจ                | kulisara.kh      | คณะพยาบาลศาสตร์<br>วิทยาลัยพยาบาลบรม<br>ราชชนนี สระบุรี | อาจารย์ผู้ทำหน้าที่ตรวจ<br>สอบ | 25/12/2566 00:01               |                   |                 |  |  |  |

## ขั้นตอนการทำงานของรูปที่ 5. แสดงหน้าเพิ่มผู้ใช้งาน

1. คลิกที่ปุ่มดินสอ แก้ไขข้อมูล

| ระบบรับสมัครและคัดเลือกนักศึกษาใหม่ a<br>คณะพยาบาลศาสตร์ วิทยาลัยพยาบาลบร | ถาบันพระบรมราชชนก กระทรวงสาธารณสุข<br>มราชชนมี สระบุรี | 7ันยังคารที่ 19 มีนาคม 250<br>เรลา 19-01:01 น. |
|---------------------------------------------------------------------------|--------------------------------------------------------|------------------------------------------------|
| 오 จัดการสิทธิเข้าใช้งาน / หน้าหลัก / ผู้ไ                                 | ขังาน / แก้ไขผู้ใช้งาน : อาจารย์กุลิสรา ชุมพิมิจ       |                                                |
| 🔩 แก้ไขผู้ใช้งาน : อาจารย์กุลิสรา ชุมพินิจ                                |                                                        |                                                |
| ำนำหน้า *                                                                 | శేం •                                                  | นามสกุล •                                      |
| อาจารย์/teacher                                                           | • กุลิสรา                                              | งุนพินิจ                                       |
| Username *                                                                | Password *                                             |                                                |
| kulisara.kh                                                               |                                                        |                                                |
|                                                                           | ต้องมีมากการ 8 ตัวอัทษาขึ้นไป                          |                                                |
| ประเภทสมาชิก                                                              |                                                        |                                                |
| อาจารย์ผู้ทำหน้าที่ตรวจสอบ                                                |                                                        | (3)                                            |
| ยกเลิก                                                                    |                                                        | บันทีกการแก้ไข                                 |

## ขั้นตอนการทำงานของรูปที่ 6. การแก้ไขผู้งาน

- แก้ไขคำนำหน้าชื่อ \* กรอกชื่อ \* กรอกนามสกุล \* สร้าง Username \* สร้าง Password \* (ต้องมี 8 ตัวอักษรขึ้นไป)
- 3. คลิกที่ปุ่มบันทึกการแก้ไข

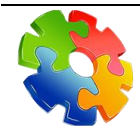

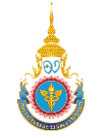

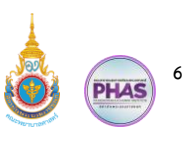

#### 2. แบบบันทึกผลการสัมภาษณ์ และตรวจร่างกาย

คณะกรรมการระดับวิทยาลัย (เลขาฯ) สามารถจัดการดาวน์โหลดไฟล์ Excel File แบบบันทึกการ สอบสัมภาษณ์และตรวจร่างกายของผู้มีสิทธิ์สอบสัมภาษณ์ทั้งตัวจริง และตัวสำรอง ให้กับอาจารย์ผู้ทำหน้าที่ ตรวจสอบ เมื่ออาจารย์ผู้ทำหน้าที่ตรวจสอบจัดการข้อมูลเรียบร้อยแล้ว คณะกรรมการระดับวิทยาลัย (เลขาฯ) จะต้องนำไฟล์ Excel File มาอัปโหลดผลการสอบสัมภาษณ์และตรวจร่างกายตัวจริง และตำสำรองเข้าสู่ระบบ รับสมัครฯ เมื่ออัปโหลดผลการสอบสัมภาษณ์และตรวจร่างกายเรียบร้อยแล้ว ระบบรับสมัครฯ จะแสดงหน้าจอ ให้ตรวจสอบก่อนที่จะบันทึกลงระบบรับสมัครฯ โดยมีขั้นตอนการทำงานดังนี้

#### 2.1.การดาวน์โหลดแบบบันทึกผลการสอบสัมภาษณ์ และตรวจร่างกาย (Excel File)

| ระบบรับ<br>คณะพยา | เสน็ครและคัดเสือกนักศึกษาใหม่ สถาบันพระบรมราชขนก กระทรวงสาอารณสุข<br>าบาดศาสตร์ วิทยาลัยคยาบาดบรมราชขนนี สระบุรี |                                       |                                                         |                           | 20 วันบังการที่ 19 มีนาคม 2667<br>เวลา 18:46:54 น.       |
|-------------------|----------------------------------------------------------------------------------------------------|---------------------------------------|---------------------------------------------------------|---------------------------|----------------------------------------------------------|
|                   | เลือกสิพชิเข้า<br>ยินคีต้อนรั                                                                                    | ใช้งานระบบรับสมั<br>บอาจารย์ปียะรัตน์ | ลรและดัดเลือกนักศึกษาใหม่ สถาบันพระบรมราชชนก กระทรว<br> | งสาธารณสุข<br>นนี สระบุรี |                                                          |
| R                 | 1 คณะกรรมการระดับวิทยาลัย (เลขาฯ)<br>@ ต่อเพิพธ์ร่าโร้คม                                                         | 131<br>1                              | คณะกรรมการระดับคณะ (เลขาฯ)<br>🌊 มัดสำหรังสำนั           | 0                         | คณะพยาบาลศาสตร์<br>🌊 เฮอาฮิฟเฟาไร่คน                     |
| 14                | คณะกรรมการระดับคณะ (ผู้ทำหน้าที่ตรวจสอบ)<br>@ donivasifileru                                                     | 0                                     | ผู้บริหาร (ระดับวิทยาลัย)<br>@ เอาทิษอร่าไร่กน          | 2                         | คณะกรรมการประมวลผล (คณะพยาบาลศาสตร์)<br>@ เฮอฟฟอง่าไร่คน |
|                   |                                                                                                    |                                       |                                                         |                           |                                                          |

## ขั้นตอนการทำงานของรูปที่ 7. เลือกสิทธิ์คณะกรรมการระดับวิทยาลัย (เลขาฯ)

1. เลือกสิทธิ์คณะกรรมการระดับวิทยาลัย (เลขาฯ)

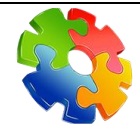

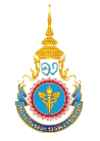

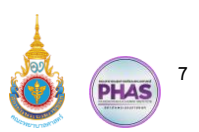

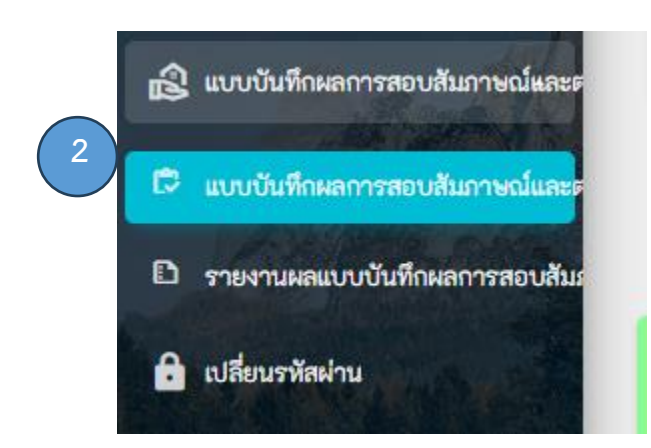

#### ขั้นตอนการทำงานของรูปที่ 8. เมนูแบบบันทึกผลการสอบสัมภาษณ์และตรวจร่างกาย

2. คลิกเปิดเมนูแบบบันทึกผลการสอบสัมภาษณ์และตรวจร่างกาย และเลือกเมนูที่ 1

| <ul> <li>จัดการสิทธิเช้</li> <li>สันหา</li> <li>รอบที่เปิดการรับส<br/>Guota</li> </ul> | กใข้งาน / หน้าหลัง<br>3<br>หมัดร                                                                         | ค้นทา       | 4                                                                                                    |     |                                                                                                    |
|----------------------------------------------------------------------------------------|----------------------------------------------------------------------------------------------------|-------------|----------------------------------------------------------------------------------------------------|-----|----------------------------------------------------------------------------------------------------|
| (1)                                                                                    | [PSI-CII]<br>จำนวนผู้มีสิทธิ์สัมภาษณ์ MOU<br>จำนวนการรับ 31 ยักรริง 31 คน<br>ยักรริง 31 คน               | <b>(R</b> ) | [P51-012]<br>จำนวนผู้มีสิทธิ์สัมภาษณ์ พระเมตตาสมเด็จย่า<br>จำนวนการรับ 0 ตัวสริง 0 คม<br>ตัวสร้าง 0 คม                        | (1) | [PSI-CI3]<br>จำนวนผู้มีสิทธิ์สัมภาษณ์ กองทุนเสมาพัฒนาชีวิต<br>จำนวนการรับ 0 <b>ดัวรริง 0 คน</b><br><mark>ตัวสาของ 0 คน</mark> |
| (M)                                                                                    | [PSI-C14]<br>จำนวนผู้มีสิทธิ์สัมภาษณ์ โรงพยาบาลบ้านแห้ว<br>จำนวนการรับ 0 ตัวจริง 0 คน<br>ตัวสำรอง 0 คน   | 6           | [PSI-015]<br>จำนวนผู้มีสิทธิ์สัมภาษณ์ ศูนย์แหทย์ปัญญานันหภิกซุ<br>จำนวนการรับ 0 ตัวจริง 0 คม<br>ตัวสำรวง 0 คม                 | 6   | [PSI-016]<br>จำนวนผู้มีสิทธิ์สัมภาษณ์ โครงการนโยบายภาครัฐ และ<br>เอกชน<br>จำนวนการรับ 0 ตัวกรรง 0 คม<br>อักกรรว 0 คม          |
| M                                                                                      | [PSI-CI7]<br>จำนวนผู้มีสิทธิ์สัมภาษณ์ บุคคลทั่วไป<br>จำนวนการรับ 5 <b>คน</b><br><del>ตัวสำรอง 5 คน</del> | •           | [PSI-CIB]<br>จำนวนผู้มีสิทธิ์สันภาษณ์ อาสาสมัครสาธารณสุขประจำ<br>หนู่บ้าน/กทม.<br>จำนวนการรับ O ตัวคริง O คม<br>ตัวสำหวง O คม |     |                                                                                                    |

### ขั้นตอนการทำงานของรูปที่ 9. หน้าจอแบบบันทึกผลการสอบสัมภาษณ์และตรวจร่างกาย

- 3. เลือกรอบที่เปิดการรับสมัครเป็น Quota
- 4. คลิกที่ปุ่มค้นหา
- 5. เลือกโครงการที่ต้องการการดาวน์โหลดแบบบันทึกผลการสอบสัมภาษณ์ และตรวจร่างกาย (Excel File)

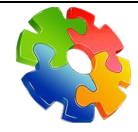

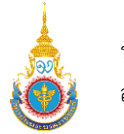

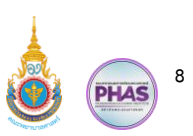

| <ul> <li>(พ-т)</li> <li>(พ-т)</li> <li< th=""><th>สารางแสดงรายชื่อผู้มีสิทธิ์ส<br/>รับจริง: 31 คน<br/>อบได้สังจริง: 31 คม<br/>หลดผลการสอบสัมภาษณ์</th><th>มบเส้นการณ์ และสรวจรังงกาย<br/>พรักถูดร :<br/></th><th>จำแนกตามสำจริง/สังก่ารอง<br/>6<br/>อง: [3] คม<br/>มีมาพาณ่: [3] คม</th><th>8</th><th><ul> <li>ราวปีเหลงไฟล์ EXCEL แบบบันที่การสอบสันนาษณ์และครระช่างกายสังรริง</li> <li>รัฐ</li> </ul></th></li<></ul> | สารางแสดงรายชื่อผู้มีสิทธิ์ส<br>รับจริง: 31 คน<br>อบได้สังจริง: 31 คม<br>หลดผลการสอบสัมภาษณ์ | มบเส้นการณ์ และสรวจรังงกาย<br>พรักถูดร :<br> | จำแนกตามสำจริง/สังก่ารอง<br>6<br>อง: [3] คม<br>มีมาพาณ่: [3] คม | 8                                                                                        | <ul> <li>ราวปีเหลงไฟล์ EXCEL แบบบันที่การสอบสันนาษณ์และครระช่างกายสังรริง</li> <li>รัฐ</li> </ul> |
|----------------------------------------------------------------------------------------------------|----------------------------------------------------------------------------------------------|----------------------------------------------|-----------------------------------------------------------------|------------------------------------------------------------------------------------------|---------------------------------------------------------------------------------------------------|
| # 11                                                                                                    | เลชที่ใบสมัคร ‡∔                                                                             | เลขที่บัตรประชาชน 🎋                          | ชื่อ-นามสกุล 斗                                                  | ที่อยู่ที่ติดต่อได้                                                                      |                                                                                                   |
| 1                                                                                                    | 67011200099                                                                                  | 1629900752832                                | นางสาวขมพูนุข คำจันทึก                                          | บ้านเลขที่ 427 หมู่ที่ 3 ตำบลจันทึก อำเภอ<br>ปากช่อง หมายเลขโทรศัพท์ : 098004731         | Recent download history 🛛 🛞                                                                       |
| 2                                                                                                    | 67011201649                                                                                  | 1209702279191                                | นางสาวขัญญานุช พยงค์งาม                                         | บ้านเลขที่ 6 หมู่ที่ 9 คำบลยางสว่าง อำเภอ<br>รัตนบุรี หมายเลขโทรศัพท์ : 0615609005       | 🖬 แบบบ้นที่การสอบส้มภาษณ์และตรวจร่างกาย<br>โครงการMOUตัวจริง (1).xlsx                             |
| 3                                                                                                    | 67011201124                                                                                  | 1103704072301                                | นางสาวญาดา พรหมมา                                               | บ้านเลขที่ 3/2 หมู่ที่ 1 ดำบลโพธิ์รังนก<br>อำเภอโพธิ์ทอง หมายเลขโทรศัพท์ :<br>0644086235 | 11.2 KB • Done                                                                                    |

#### ขั้นตอนการทำงานของรูปที่ 10. หน้าจอแบบบันทึกผลการสอบสัมภาษณ์และตรวจร่างกาย

- 6. เลือกหลักสูตรที่ต้องการ
- เลือกตัวจริง หรือตัวสำรองที่ต้องการดาวน์โหลดไฟล์ Excel File แบบบันทึกผลการสอบสัมภาษณ์และ ตรวจร่างกาย (ให้ดาวน์โหลดไฟล์ แยกกันระหว่างตัวจริง และตัวสำรอง)
- 8. คลิกที่ปุ่มสีเขียวดาวน์โหลดไฟล์ Excel File แบบบันทึกผลการสอบสัมภาษณ์และตรวจร่างกาย
- 9. ไฟล์ Excel จะดาวน์โหลดลงเครื่องคอมพิวเตอร์ของคณะกรรมการวิทยาลัย (เลขาฯ)
- 2.2. การอัปโหลดแบบบันทึกผลการสอบสัมภาษณ์ และตรวจร่างกาย (Excel File)

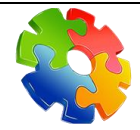

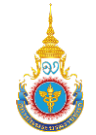

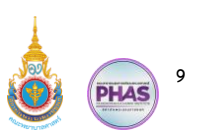

| EY [IN-T1] ตารางแสดงรายชื่อผู้มีส                                                                                                    | สิทธิ์สอบสัมภาษณ์ และ 1 แนกตามเ                                                                                                    | สัวจริง/ตัวสำรอง |                                                         |                                                               |                                           |
|----------------------------------------------------------------------------------------------------|----------------------------------------------------------------------------------------------------|------------------|---------------------------------------------------------|---------------------------------------------------------------|-------------------------------------------|
| 2                                                                                                    | หลักสูดร :<br>ทั้งหมด                                                                                                    |                  |                                                         |                                                               |                                           |
| <ul> <li>คัวหรืง</li> <li>จำนวนยอดรับหรืง: 31คม</li> <li>จำนวนผู้ที่สอบได้ด้วงริง: 31คม</li> <li>จำนวนผู้ที่สอบได้ด้วงริง: 31คม</li> <li>อับโหลดผลการสอบสัมกา</li> </ul> | <ul> <li>ตัวสำรอง</li> <li>จำนวนยอดรับดัวสำรอง: 316</li> <li>จำนวนตัวสำร</li> <li>งำนวนตัวสำร</li> <li>งำนวนตัวสำร</li> <li>งานวนตัวสำร</li> <li>งานวนตรา</li> <li></li></ul> | и<br>Эти         |                                                         | 🛓 ดาวม์โหลดไฟล์ EXCEL แบบร                                    | วันที่การสอบสัมภาษณ์และตรวจร่างกายด้วจจึง |
| เลือกไฟล์ผลการสอบสัมภาษณ<br>แะ Choose File แบบบันที่กา                                                                                                    | น้และตรวจร่างกาย<br>รสอบสัมภาษณ์และตรวจร่างกายโครงการMOUตัวจ                                                                                                    | จริง (1).xlsx    |                                                         | ค้นหา : ค้น                                                   | เหาข้อมูลในตาราง                          |
|                                                                                                    |                                                                                                    | йи <b>б</b> о    | ที่อยู่ที่ติดต่อได้ 斗                                   | หลักสูตรและวิทยาลัยที่สอบได้ 斗                                | ผู้สมัครอัปโหลดผลตรวจร่างกาย 斗            |
| 4                                                                                                    |                                                                                                    | 5                | (51 หมู่ที่ 7 ตำบลหนองปลิง<br>จ หมายเลขโทรศัพท์ :       | <b>1. พยบ.</b> วพบ. สระบุรี <mark>ผู้สมัครเข้าสัมภาษณ์</mark> | 🏝 อัปโหลด 0 ไฟส์                          |
|                                                                                                    |                                                                                                    |                  | หมู่ที่ 3 ตำบลวังม่วง อำเภอวัง<br>โทรศัพท์ : 0647857158 | <b>1. พยบ.</b> วพบ. สระบุรี <mark>ผู้สมัครเข้าสัมภาษณ์</mark> | ᆂ อัปโหลด 0 ไฟล์                          |

## ขั้นตอนการทำงานของรูปที่ 11. หน้าจอแบบบันทึกผลการสอบสัมภาษณ์และตรวจร่างกาย

- 1. เลือกหลักสูตรที่ต้องการ
- 2. เลือกตัวสำรอง หรือตัวจริง
- 3. คลิกที่ปุ่มอัปโหลดผลการสอบสัมภาษณ์และตรวจร่างกาย
- 4. เลือกไฟล์ผลการสอบสัมภาษณ์และตรวจร่างกาย
- 5. คลิกที่ปุ่มบันทึก

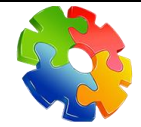

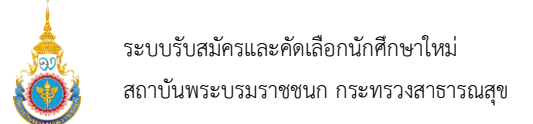

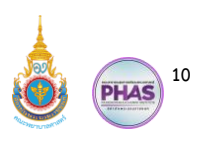

#### 2.3. การบันทึกข้อมูลหลังการอัปโหลดแบบบันทึกผลการสอบสัมภาษณ์ และตรวจร่างกาย

| # | เลขที่ใบสมัคร | เลขที่บัดรประชาชน | ชื่อ-นามสกุล                | ที่อยู่ที่ติดต่อได้                                                                                                    | หลักสูตร | ผลตรวจเอกสาร |         |                              | ۷                | ผลการสอ | บสัมกาษณ์           | ผลการตรวจร่างก |             | พกาย                     |
|---|---------------|-------------------|-----------------------------|----------------------------------------------------------------------------------------------------|----------|--------------|---------|------------------------------|------------------|---------|---------------------|----------------|-------------|--------------------------|
|   |               |                   |                             |                                                                                                    |          | ผ่าน         | ไม่ผ่าน | ความเห็นการการตรวจ<br>เอกสาร |                  | ไม่ผ่าน | ความเห็นการสัมภาษณ์ | ผ่าน           | ไม่<br>ผ่าน | คว<br>เห็น<br>ตร<br>ร่าง |
| 1 | 67011200099   | 1629900752832     | นางสาวขมพูบุช คำจันทึก      | บ้านเลขที่ 427 หมู่ที่<br>3ต่าบลรันทึก อำเภอ<br>ปากช่อง จังหวัด<br>มครรายสึมา 30130<br>หมายเลขโทรศัพท์ :<br>0980047318 | NUU.     | ۲            |         |                              | ۲                |         |                     |                | ۲           |                          |
| 2 | 67011201649   | 1209702279191     | นางสาวขัญญานุช พยงค์<br>งาม | บ้านเลขที่ 6 หมู่ที่ 9คำบล<br>ยางสว่าง อำเภอวัตนบุรี<br>จังหวัดสุรินทร์ 32130<br>หมายเลขโทรศัพท์ :<br>0615609005       | WEIU.    | ۲            | 0       |                              | ۲                | 0       |                     | ۲              | 0           |                          |
| 3 | 67011201124   | 1103704072301     | นางสาวญาตา พรหมมา           | บ้านเสขที่ 3/2 หมู่ที่<br>ได้าบลโหอี่รังนก อำเภอ<br>โหอิ์ทอง จังหวัดฮ่างทอง<br>14120 หมายเสขโทรศัพท์ :<br>0644086235   | WEU.     | ۲            |         |                              | ۲                |         |                     | ۲              |             |                          |
| 4 | 67011202730   | 1478600076581     | นางสาวญาตา ตาปนา<br>นนท์    | บ้านเลชที่ 19 หมู่ที่ 2ต่าบล<br>ตาลเนิ้ง อำเภอ                                                                         | พยบ.     | ۲            |         |                              | $\left( \right)$ |         |                     | ۲              |             |                          |

## ขั้นตอนการทำงานของรูปที่ 12. หน้าจอตารางแสดงผลการสอบสัมภาษณ์และตรวจร่างกาย

- 1. แสดงหน้าจอตารางแสดงผลการสอบสัมภาษณ์และตรวจร่างกาย
- 2. ตรวจสอบข้อมูลก่อนบันทึก (เมื่อคลิกเลือกไม่ผ่าน จำเป็นต้องใส่ความคิดเห็นด้วย)
- 3. คลิกที่ปุ่มบันทึก

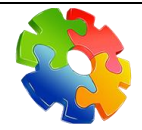

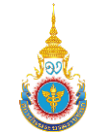

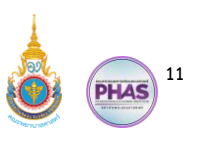

## การตรวจสอบข้อมูลผู้มีสิทธิ์สัมภาษณ์ และไฟล์ผลตรวจร่างกาย

อาจารย์ผู้ทำหน้าที่ตรวจสอบเมื่อได้รับไฟล์ Excel File แบบบันทึกการสอบสัมภาษณ์และตรวจ ร่างกายของผู้มีสิทธิ์สอบสัมภาษณ์ทั้งตัวจริง และตัวสำรอง จากคณะกรรมการวิทยาลัย (เลขาฯ) อาจารย์ผู้ทำ หน้าที่ตรวจสอบสามารถตรวจสอบดูคุณสมบัติของผู้สมัคร และไฟล์ผลการตรวจร่างกายของที่ผู้มีสิทธิ์สอบ สัมภาษณ์ได้

3.1. การตรวจสอบข้อมูลผู้มีสิทธิ์สัมภาษณ์

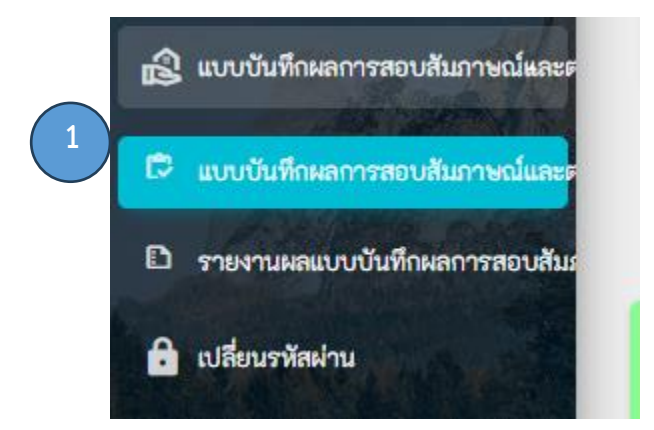

### ขั้นตอนการทำงานของรูปที่ 13. เมนูแบบบันทึกผลการสอบสัมภาษณ์และตรวจร่างกาย

1. คลิกเปิดเมนูแบบบันทึกผลการสอบสัมภาษณ์และตรวจร่างกาย และเลือกเมนูที่ 1

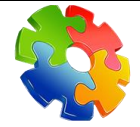

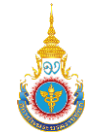

ระบบรับสมัครและคัดเลือกนักศึกษาใหม่ สถาบันพระบรมราชชนก กระทรวงสาธารณสุข

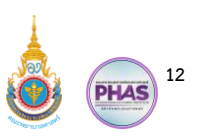

| <ul> <li>จัดการสิทฮิเช้</li> <li>幸 คันหา</li> <li>รอบที่เปิดการรับส<br/>Quota</li> </ul> | าใช้งาน / หน้าหลัง 2<br>2<br>นักร                                                                      | ดับหา      | 3                                                                                                    |     |                                                                                                    |
|------------------------------------------------------------------------------------------|----------------------------------------------------------------------------------------------------|------------|----------------------------------------------------------------------------------------------------|-----|----------------------------------------------------------------------------------------------------|
| a                                                                                        | (PSI-CII)<br>(ระเ-CII) จำนวนผู้มีสิทธิ์สัมภาษณ์ MOU จำนวนการรับ 31 สัวหรืง 31 คน<br>ศักสารอง 31 คน     | <b>(1)</b> | [PSI-012]<br>จำนวนผู้มีสิทธิ์กับภาษณ์ พระเมตตาสมเด็จย่า<br>จำนวนการวับ 0 ตัวสำรวจ 0 คน<br>ตัวสำรวจ 0 คน                      | (1) | [PSI-CI3]<br>จำนวนผู้มีสิทธิ์สัมภาษณ์ กองทุนเสนาพัฒนาชีวิต<br>จำนวนการรับ O <b>สาราวง O คน</b><br>ตัวสาราง O คน   |
| 6                                                                                        | [PSI-Cl4]<br>จำนวนผู้มีสิทธิ์สัมภาษณ์ โรงพยาบาลบ้านแพ้ว<br>จำนวนการรับ 0 ตัวจริง 0 คม<br>ตัวสำรอง 0 คม | 6          | [PSI-015]<br>ຈຳນວນຜູ້ມີສິກຣີ້ສົມກາຍໝ໌ ສູນອໍແຈກຍ໌ປີດູດູນານັນກຣິກສຸ<br>ຈຳນວນກາງຈັບ 0<br>ສຳສາງຈາ 0 คม<br>ສຳສາງຈາ 0 คม           | (n) | [PSI-C16]<br>จำนวนผู้มีสิทธิ์สัมภาษณ์ โครงการนโยบายภาครัฐ และ<br>เอกชน<br>จำนวนการรับ 0 คื <del>นจรริง 0 คน</del> |
| <b>R</b>                                                                                 | [PSI-CI7]<br>จำนวนผู้ปิสิทธิ์สัมภาษณ์ บุคคลทั่วไป<br>จำนวนการรับ 5 ตัวจริง 5 คน<br>ตัวสำรอง 5 คน       | •          | [PSI-CIB]<br>จำนวนผู้มีสิทธิ์สันภาษณ์ อาสาสมัครสาธารณสุขประจำ<br>หนู่บ้าน/กทม.<br>จำนวนการรับ 0 สำรริง 0 คม<br>ล้างร่าง 0 คม |     |                                                                                                    |

# ขั้นตอนการทำงานของรูปที่ 13. หน้าจอแบบบันทึกผลการสอบสัมภาษณ์และตรวจร่างกาย

- 2. เลือกรอบที่เปิดการรับสมัครเป็น Quota
- 3. คลิกที่ปุ่มค้นหา
- 4. เลือกโครงการที่ต้องการการดาวน์โหลดแบบบันทึกผลการสอบสัมภาษณ์ และตรวจร่างกาย (Excel File)

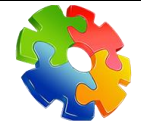

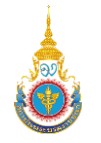

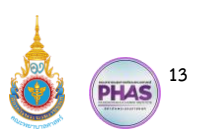

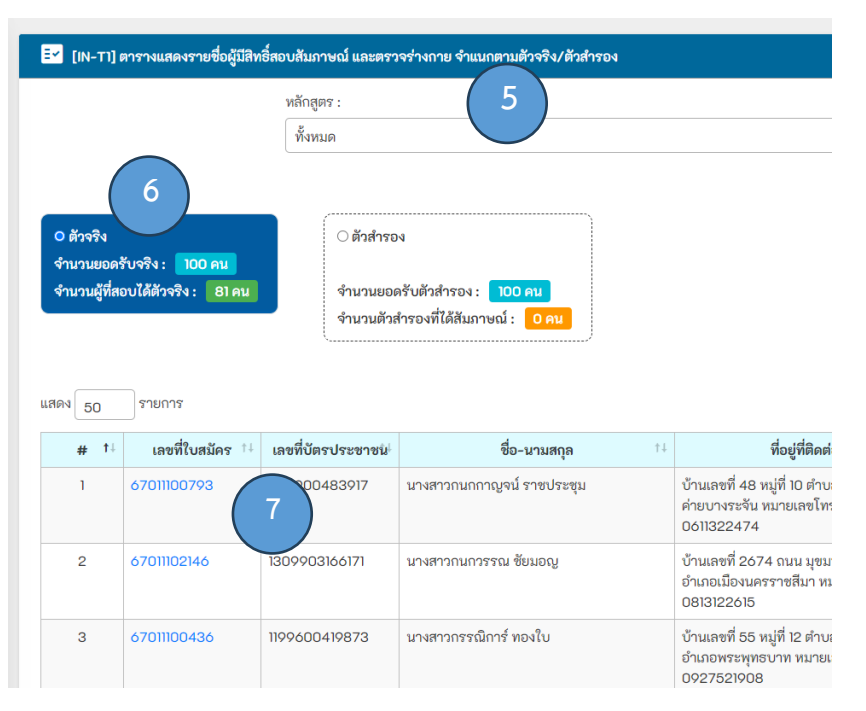

# ขั้นตอนการทำงานของรูปที่ 14. ตารางแสดงรายชื่อผู้มีสิทธิ์สอบสัมภาษณ์ และตรวจร่างกาย จำแนกตาม ตัวจริง/ตัวสำรอง

- 5. เลือกหลักสูตร
- เลือกตัวจริง หรือตัวสำรอง
- 7. คลิกที่เลขที่ใบสมัคร เพื่อเข้าไปตรวจสอบข้อมูลของผู้มีสิทธิ์สอบสัมภาษณ์

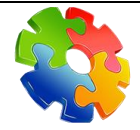

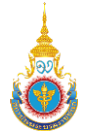

ระบบรับสมัครและคัดเลือกนักศึกษาใหม่ สถาบันพระบรมราชชนก กระทรวงสาธารณสุข

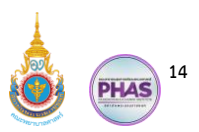

| รัดการสิทธิ์เร <sup>2</sup> Dashboar     B | เจ้าหน้าที่ (วิทยาลัย) / ข้อมูลผู้คงทะเป็ยม                                                                                                    |                                            |                                              |  |  |  |  |  |  |  |  |  |
|--------------------------------------------|----------------------------------------------------------------------------------------------------|--------------------------------------------|----------------------------------------------|--|--|--|--|--|--|--|--|--|
| ร้อมลใบสมัคร                               | ข้อมูลเบื้องด้นของผู้สมัคร ข้อมูลผู้ปกคร                                                                                                    | อง ข้อมูลผลการศึกษา ข้อมูลสถานศึกษา        |                                              |  |  |  |  |  |  |  |  |  |
| 🕒 เอกสารประกอบการสมัคร                     | วัน/เดือน/ปีเกิด<br>15 พฤศจิกายน พ.ศ. 2548                                                                                                    | อายุ<br>18                                 | สัญชาติ<br>ไทย                               |  |  |  |  |  |  |  |  |  |
| 🖶 ข้อมูลการชำระเงิน                        | ส่วนสง                                                                                                    | น้ำหนัก                                    |                                              |  |  |  |  |  |  |  |  |  |
| 🛯 เส้นทางการสมัคร                          | 159.00                                                                                                    | 48.00                                      |                                              |  |  |  |  |  |  |  |  |  |
|                                            | ที่อยู่สามหะเบียนบ้าน<br>บ้านเลขที่ 427 หมู่ที่ 3 ต่ายลันถึก อำเภอปากข่อง จังหวัดนครรายสีนา 30130<br>ที่อยู่ที่สามารถติดต่อได้<br>♥ เป็นที่อยู่เดียากับตามพะเบียนบ้าน |                                            |                                              |  |  |  |  |  |  |  |  |  |
|                                            | สำเนาบัตรประชาชนผู้สมัคร<br>© 1. 97327.jpg                                                                                                    | สำนวาทเสบียนบ้านผู้สมัคร<br>🕑 1.110726.jpg | หลักฐานการเปลี่ยนชื่อ หรือนาแสกุล<br>● ไม่มี |  |  |  |  |  |  |  |  |  |
|                                            | 📞 ข้อมูลบุคคลที่สามารถติดต่อได้                                                                                                    | 📞 ข้อมูลบุคคลที่สามารฉลิกต่อได้            |                                              |  |  |  |  |  |  |  |  |  |

# ขั้นตอนการทำงานของรูปที่ 15. ข้อมูลผู้มีสิทธิ์สอบสัมภาษณ์

- 8. แสดงข้อมูลผู้มีสิทธิ์สอบสัมภาษณ์
- 3.2. การตรวจสอบไฟล์ผลการตรวจร่างกาย

| <mark>≣∽</mark> [IN-T1]                                                                   | 🛃 [N-TT] ตารางแสดงรายชื่อผู้มีสิทชื่ออบสัมภาษณ์ และตรวจร่างกาย จำแนกตามสัวจริง/สัวสำรอง |                                                                                     |                                                                                         |                                                                                        |                                                               |                                          |  |  |  |  |  |  |  |  |  |
|-------------------------------------------------------------------------------------------|-----------------------------------------------------------------------------------------|-------------------------------------------------------------------------------------|-----------------------------------------------------------------------------------------|----------------------------------------------------------------------------------------|---------------------------------------------------------------|------------------------------------------|--|--|--|--|--|--|--|--|--|
|                                                                                           |                                                                                         | หลักสูตร :                                                                          | หลักสูตร :                                                                              |                                                                                        |                                                               |                                          |  |  |  |  |  |  |  |  |  |
|                                                                                           |                                                                                         | ทั้งหมด                                                                             |                                                                                         |                                                                                        |                                                               |                                          |  |  |  |  |  |  |  |  |  |
| <ul> <li>ด้วจริง</li> <li>จำนวนยอด</li> <li>จำนวนผู้ที่ส</li> <li>จำนวนผู้ที่ส</li> </ul> | รับจริง: 31 คน<br>อบได้ด้าจริง: 31 คน<br>หลดผลการสอบสัมภาษ                              | <ul> <li>ด้วสำรอ</li> <li>จำนวนยอง</li> <li>จำนวนด้วย</li> <li>จำนวนด้วย</li> </ul> | ง<br>หับดักการงง: <mark>31 คม</mark><br>การงงที่ได้สัมภาษณ์: <mark>31 คม</mark><br>ควิง |                                                                                        | 🛓 ดาวม์โหลดไฟล์ EXCEL แบบร่                                   | วันทีการสอบสับภาษณ์และตรวจร่างกายตัวจริง |  |  |  |  |  |  |  |  |  |
| uaov 50                                                                                   | รายการ                                                                                  |                                                                                     |                                                                                         |                                                                                        | ดับหา: ดีบ                                                    | หาข้อมูลในตาราง                          |  |  |  |  |  |  |  |  |  |
| <b>#</b> †↓                                                                               | เลขที่ใบสมัคร †∔                                                                        | เลขที่บัตรประชาชน <sup>ุ</sup>                                                      | ชื่อ-นามสกุล †↓                                                                         | ที่อยู่ที่ติดต่อได้ 🛛 斗                                                                | หลักสูตรและวิทยาลัยที่สอบได้                                  | สมัครอัปโหลดผลตรวจร่างกาย 斗              |  |  |  |  |  |  |  |  |  |
| 1                                                                                         | 67011201750                                                                             | 1199901087675 นางสาวกมลพร มะโนน้อม                                                  |                                                                                         | บ้านเลขที่ 49/51 หมู่ที่ 7 ตำบลหนองปลิง<br>อำเภอหนองแค หมายเลขโทรศัพท์ :<br>0891513746 | <b>1. พยบ.</b> วพบ. สระบุรี <mark>ผู้สมัครเข้าสัมภาษณ์</mark> | 1 🛓 อับโหลด 0 ไฟล์                       |  |  |  |  |  |  |  |  |  |
| 2                                                                                         | 67011202754                                                                             | 1198000021231                                                                       | นางสาวกันณท์พิตา สว่างศรี                                                               | บ้านเลขที่ 190 หมู่ที่ 3 ตำบลวังม่วง อำเภอวัง<br>ม่วง หมายเลขโทรศัพท์ : 0647857158     | <b>1. พยบ.</b> วพบ. สระบุรี <mark>ผู้สมัครเช้าสัมภาษณ์</mark> | 불 อับโหลด 0 ไฟล์                         |  |  |  |  |  |  |  |  |  |

# ขั้นตอนการทำงานของรูปที่ 16. ตรวจสอบไฟล์ผลการตรวจร่างกาย

1. คลิกที่ปุ่มอัปโหลดไฟล์

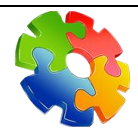

บริษัท ออล โอ ซอฟต์ จำกัด Allosoft co.,ltd. (AOS) "The last thing you can trust"

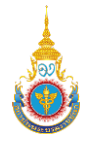

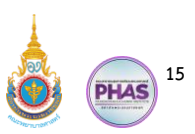

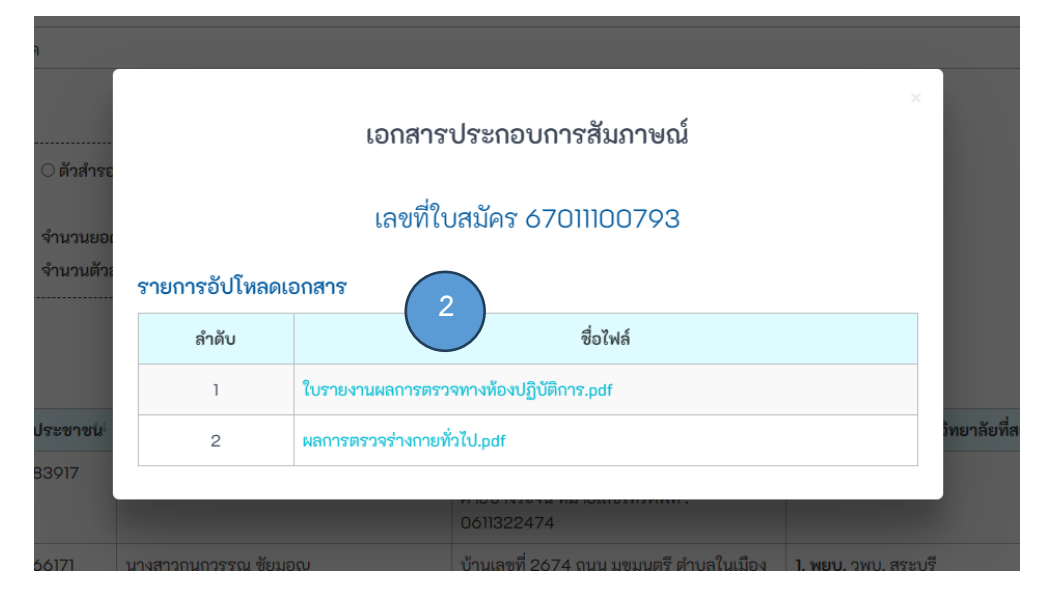

## ขั้นตอนการทำงานของรูปที่ 17. เอกสารประกอบการสัมภาษณ์

2. คลิกไฟล์ที่ต้องการตรวจสอบ

#### 4. การบันทึกผลการสัมภาษณ์ในไฟล์ Excel File

อาจารย์ผู้ทำหน้าที่ตรวจสอบเมื่อได้รับไฟล์ Excel File แบบบันทึกการสอบสัมภาษณ์และตรวจ ร่างกายของผู้มีสิทธิ์สอบสัมภาษณ์ทั้งตัวจริง และตัวสำรอง จากคณะกรรมการวิทยาลัย (เลขาฯ) อาจารย์ผู้ทำ หน้าที่ตรวจสอบจะต้องบันทึกข้อมูลลงไฟล์ Excel File เท่านั้น โดยมีขั้นตอนการทำงานดังนี้

#### 4.1. บันทึกผลการสัมภาษณ์ในไฟล์ Excel File

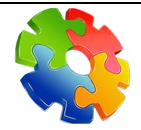

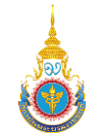

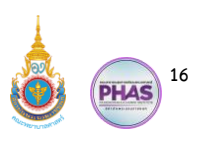

| 8             | 🗄 🏷 - 2 - 2 - 2 - 2 - 2 - 2 - 2 - 2 - 2 - |                                              |                                                               |             |                  |                                                           |                        |               |          |                      |                   |                        |           |                  |             |                    |                                                         |                       |          |  |  |  |
|---------------|-------------------------------------------|----------------------------------------------|---------------------------------------------------------------|-------------|------------------|-----------------------------------------------------------|------------------------|---------------|----------|----------------------|-------------------|------------------------|-----------|------------------|-------------|--------------------|---------------------------------------------------------|-----------------------|----------|--|--|--|
| File<br>Paste | Hon<br>Cut<br>Cop<br>Form<br>Clipboard    | ne Insert Draw<br>y ~<br>nat Painter<br>d f5 | × Page Layout F<br>abun New × 12 ×<br>U × I ⊞ × I ≧ ×<br>Font | A A F       | Data Revie       | W View Deve<br>Wrap Te<br>Wrap Te<br>Merge &<br>Alignment | k Center ~ 15 Number   | * what you wa | nt to do | Format as<br>Table ~ | Normal<br>Neutral | Bad<br>Calcula<br>yies | G<br>tion | ood<br>heck Cell | insert Dele | te Format          | utoSum ~ Av<br>ill ~ Sort 8<br>lear ~ Filter<br>Editing | Add-ins<br>Select ×   | ot       |  |  |  |
| F6            |                                           | • I X V                                      | <i>f</i> ∝ คำจันทึก                                           | _           | -                | -                                                         | -                      |               |          |                      |                   |                        |           |                  | -           |                    | -                                                       | -                     |          |  |  |  |
|               | A                                         | B                                            | C                                                             | D           | g E              | F                                                         | G                      | н             |          | J                    | K                 | L                      | M         | N                | 0           | Р                  | Q                                                       | R                     | <u> </u> |  |  |  |
| 1             | านก<br>เอลง                               | เสยพยาบ เด                                   | มมชชา จนจ<br>                                                 | ດ ຈະ ບຸ<br> | ว<br>โดยเชื่อน เ |                                                           |                        |               |          |                      |                   |                        |           |                  |             |                    |                                                         |                       |          |  |  |  |
| 2             | 19123                                     | 11.1261.1.1212.1                             | 1111011.14.140.11                                             | וטוזכויו    | เวงเวยน          | MOU                                                       |                        |               |          |                      |                   |                        |           |                  |             |                    |                                                         |                       | _        |  |  |  |
| 3             |                                           |                                              |                                                               |             |                  |                                                           |                        |               | p        | เลตรวจเอ             | กสาร              | ผล                     | การสอบสัม | มภาษณ์           | N           | ุ<br>ลการตรวจร่างก | าย                                                      |                       | _        |  |  |  |
| -             | ลำดับ                                     |                                              | เลขที่ปัตร                                                    | คำ          |                  |                                                           |                        |               |          |                      | ความเห็น          |                        |           | ความเห็น         |             |                    | ความเห็น                                                | วิทยาลัยที่ผู้สมัครไป |          |  |  |  |
|               | ที่                                       | เลขที่ใบสมัคร                                | ประชาชน                                                       | นำหน้า      | ชื่อ             | นามสกุล                                                   | ที่อยู่ที่ติดต่อได้    | หลักสูตร      | ผ่าน     | ไม่ผ่าน              | การตรวจ           | ผ่าน                   | ไม่ผ่าน   | การ              | ต่าน        | ไม่ผ่าน            | การตรวจ                                                 | สัมภาษณ์              |          |  |  |  |
| 5             |                                           |                                              |                                                               | ชื่อ        |                  |                                                           |                        |               |          |                      | เอกสาร            |                        |           | สัมภาษณ์         |             |                    | ร่างกาย                                                 |                       |          |  |  |  |
| -             |                                           |                                              |                                                               |             |                  |                                                           | บ้านเลขที่ 427 หมู่ที่ |               |          |                      |                   |                        |           |                  |             |                    |                                                         |                       |          |  |  |  |
|               |                                           |                                              |                                                               |             |                  |                                                           |                        |               |          | 3ตำบลจันทึก อำเภอ    |                   |                        |           |                  |             |                    |                                                         |                       |          |  |  |  |
|               |                                           |                                              |                                                               |             |                  |                                                           | ปากช่อง จังหวัด        |               |          |                      |                   |                        |           |                  |             |                    |                                                         | วิทยาลัยพยาบาลบรม     |          |  |  |  |
|               | 1                                         | 67011200099                                  | 1629900752832                                                 | นางสาว      | งมพูนุช          | คำจันทึก                                                  | นครราชสีมา 30130       | พยบ.          | /        |                      |                   | /                      |           |                  |             | /                  |                                                         | ราชชนนี สระบุรี       |          |  |  |  |
|               |                                           |                                              |                                                               |             |                  |                                                           | หมายเลขโทรศัพท์ :      |               |          |                      |                   |                        |           |                  |             |                    |                                                         |                       |          |  |  |  |
| 6             |                                           |                                              |                                                               |             |                  |                                                           | 0980047318             |               |          |                      |                   |                        |           |                  |             |                    |                                                         |                       |          |  |  |  |
| -             |                                           |                                              |                                                               |             |                  |                                                           | บ้านเลขที่ 6 หมู่ที่ 9 |               |          |                      |                   |                        |           |                  |             |                    |                                                         |                       |          |  |  |  |
|               |                                           |                                              |                                                               |             |                  |                                                           | ตำบลยางสว่าง อำเภอ     |               |          |                      |                   |                        |           |                  |             |                    |                                                         |                       |          |  |  |  |
|               |                                           |                                              |                                                               |             |                  |                                                           | รัตนบุรี จังหวัด       |               |          |                      |                   |                        |           |                  |             |                    |                                                         | วิทยาลัยพยาบาลบรม     |          |  |  |  |
|               | 2                                         | 67011201649                                  | 1209702279191                                                 | นางสาว      | ชัญญานุช         | พยงค์งาม                                                  | สุรินทร์ 32130         | พยบ.          | /        |                      |                   | /                      |           |                  | /           |                    |                                                         | ราชชนนี สระบุรี       |          |  |  |  |
|               |                                           |                                              |                                                               |             |                  |                                                           | หมายเลขโทรศัพท์ :      |               |          |                      |                   |                        |           |                  |             |                    |                                                         |                       |          |  |  |  |
| 7             |                                           |                                              |                                                               |             |                  |                                                           | 0615609005             |               |          |                      |                   |                        |           |                  |             |                    |                                                         |                       | -        |  |  |  |
| 4             |                                           | Worksheet                                    | (+)                                                           |             |                  |                                                           |                        |               |          |                      |                   |                        | -         |                  |             |                    |                                                         |                       | Þ        |  |  |  |
| Ready         | 10 (                                      | Accessibility: Invest                        | ligate                                                        |             |                  |                                                           |                        |               |          |                      |                   |                        |           |                  |             |                    | Display Settings                                        |                       | + 160%   |  |  |  |

ขั้นตอนการทำงานของรูปที่ 18. Excel File แบบบันทึกการสอบสัมภาษณ์และตรวจร่างกายของผู้มีสิทธิ์ สอบสัมภาษณ์

- 1. คอลัมน์ A1 แสดงชื่อวิทยาลัย
- 2. คอลัมน์ A1 แสดงชื่อโครงการ
- 3. คอลัมน์ A4 ลำดับที่
- 4. คอลัมน์ B4 เลขที่ใบสมัคร
- 5. คอลัมน์ C5 เลขที่บัตรประชาชน
- 6. คอลัมน์ D4 คำนำหน้าชื่อ
- 7. คอลัมน์ E4 ชื่อ
- 8. คอลัมน์ F4 นามสกุล
- 9. คอลัมน์ G4 ที่อยู่ที่ติดต่อได้
- 10. คอลัมน์ H4 หลักสูตร
- 11. คอลัมน์ I4 K4 ผลการตรวจเอกสาร

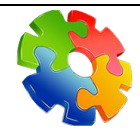

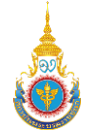

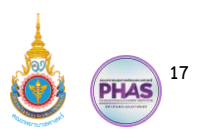

- 12. คอลัมน์ 14 ผ่าน
- 13. คอลัมน์ J4 ไม่ผ่าน (ในกรณีที่ไม่ผ่าน อาจารย์ผู้ทำหน้าที่ตรวจสอบ กรุณากรอกความเห็น)
- 14. คอลัมน์ K4 ความเห็นการตรวจเอกสาร
- 15. คอลัมน์ L4 N4 ผลการสอบสัมภาษณ์
- 16. คอลัมน์ L4 ผ่าน
- 17. คอลัมน์ M4 ไม่ผ่าน (ในกรณีที่ไม่ผ่าน อาจารย์ผู้ทำหน้าที่ตรวจสอบ กรุณากรอกความเห็น)
- 18. คอลัมน์ N4 ความเห็นการสัมภาษณ์
- 19. คอลัมน์ O4 Q4 ผลการตรวจร่างกาย
- 20. คอลัมน์ O4 ผ่าน
- 21. คอลัมน์ P4 ไม่ผ่าน (ในกรณีที่ไม่ผ่าน อาจารย์ผู้ทำหน้าที่ตรวจสอบ กรุณากรอกความเห็น)
- 22. คอลัมน์ Q4 ความเห็นการตรวจร่างกาย
- 23. คอลัมน์ R4 วิทยาลัยที่ผู้สมัครไปสัมภาษณ์ (ในกรณีที่ผู้มีสิทธิ์สอบสัมภาษณ์ติดตัวสำรองที่ สถานศึกษาอื่น จะแสดงชื่อสถานศึกษานั้น)

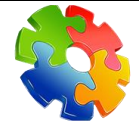